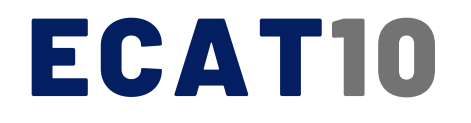

# ELECTRONIC SPARE PARTS CATALOG

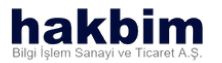

### ECATIO ELECTRONIC SPARE PARTS CATALOG

This documentation prepeared by HAKBIM BILGI ISLEM SAN. VE TIC. A.S. for program introduction to ECAT10 users. Contact ECAT10 Support Team for more information.

All financial and moral rights of the texts and images in this document are reserved within the framework of the Law No. 5846 on Intellectual and Artistic Works. The content in question cannot be copied, reproduced, distributed, processed, changed and published in written and visual media without the permission of the authors.

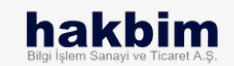

### MAIN FUNCTIONS

SEARCH WITH VIN

GENERAL CATALOG

GENERAL SEARCH

HELP REQUESTS

MARKETPLACE

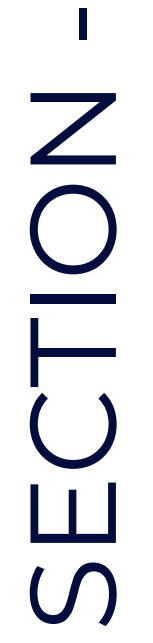

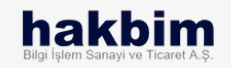

#### Start a search with the VIN:

To activate the catalog, start a search with the last eight digits of the production number. The number of digits to be searched may vary according to the production date.

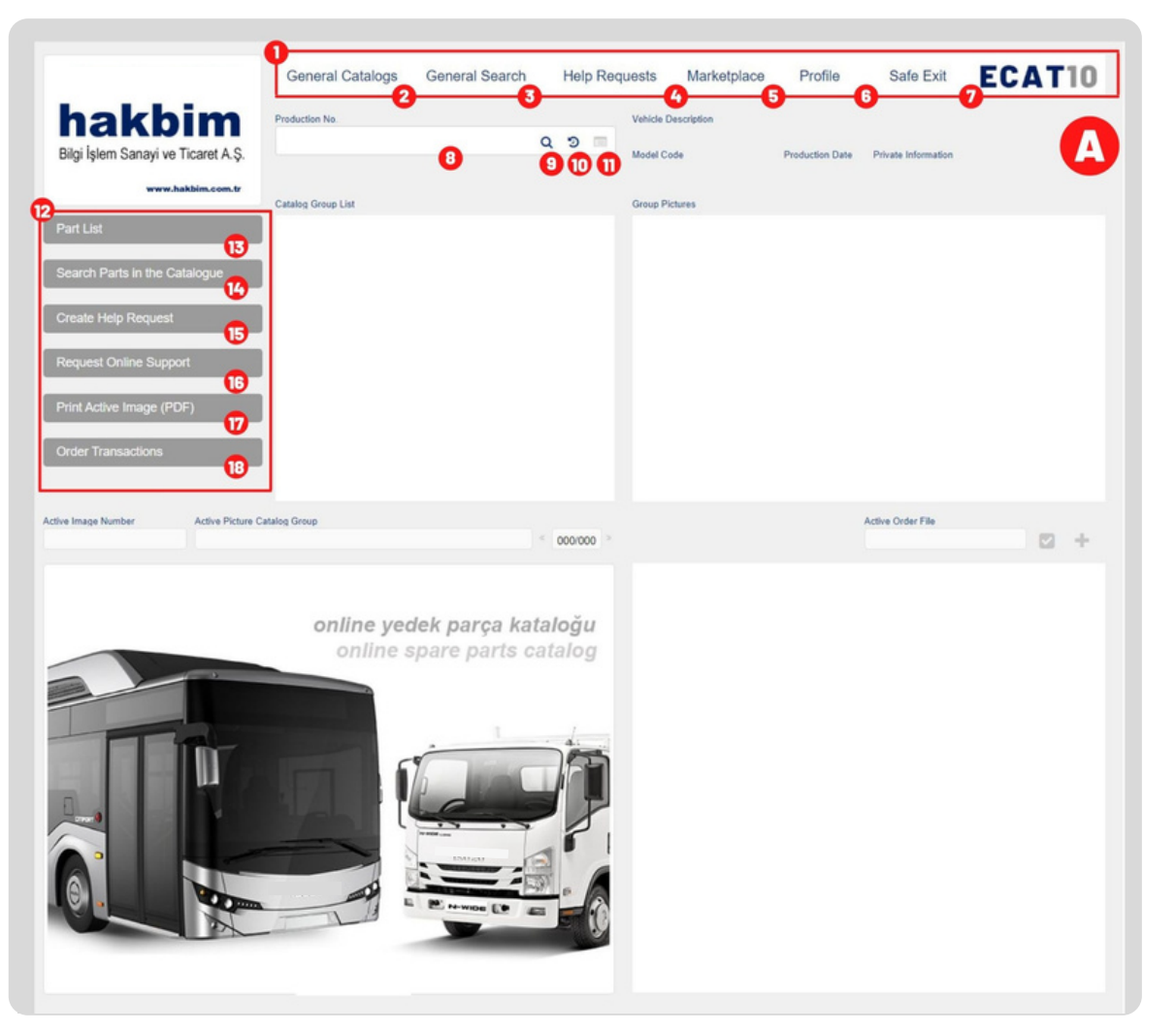

### **HOW TO USE**

In order to search with the VIN number, you must enter the last eight digits of the VIN number in the search box(8) on the screen.

In the continuation of your search with the chassis number, you must first select a group from the catalog group list (23).

After making your selection, select the part you want to view by moving through the subgroups. Group pictures containing the selection you have made will be listed in Group Pictures (24) on the right of the screen.

The information about the piece in the image you have chosen from the group pictures can be found in the area (31) at the bottom of the screen.

Here, you can view the information of the part number in the list (32) on the right by clicking on the part numbers on the image on the left of the screen.

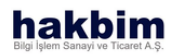

|                                     | General Catalogs Gene                                                                                                    | ral Search Help Requests           | Marketplace Profile    | Safe Exit             | CAT10 |
|-------------------------------------|----------------------------------------------------------------------------------------------------|------------------------------------|------------------------|-----------------------|-------|
| hakbi<br>Bilgi İşlem Sanayi ve Tica | Production No. 389994058001                                                                                                    | Vehicle<br>NOVO<br>× ③ ■20 Model C | Description<br>OCITIE5 | 2 Private Information | B     |
| www.hakbir                          | Catalog Group List                                                                                                    | 38999-<br>Group P                  | 4058001<br>lictures    |                       |       |
| Part List                           | <ul> <li>389994058001</li> <li>ENGINE (001-087)</li> </ul>                                                                                                    |                                    |                        |                       |       |
| Search Parts in the Catalog         | UE FUEL ,EXHAUST SYSTEM (                                                                                                    | 100-156)<br>LE (201-285)           |                        |                       |       |
| Create Help Request                 | BRAKES SYSTEM (301-378     PROPELLER SHAFT AXLES                                                                                                    | )<br>STEERING (401-480)            |                        |                       |       |
| Request Online Support              | FRAME,CAB MOUNTING (     INTERIOR TRIM (201 270)                                                                                                    | 501-551)                           |                        |                       |       |
| Print Active Image (PDF)            | CHASSIS ELECTRICAL (80                                                                                                    | 1-890)                             |                        |                       |       |
| Order Transactions                  | TOOLS &TRIM (901-923)     BUS BODY&TRIM (924-999)                                                                                                    |                                    |                        |                       |       |
|                                     | _                                                                                                    |                                    |                        |                       |       |
| Active Image Number Ac              | tive Picture Catalog Group                                                                                                    | 5 000000 3                         |                        | Active Order File     |       |
|                                     |                                                                                                    | 00000                              |                        |                       |       |
| ANADOLU IS                          | SUZU                                                                                                    |                                    |                        |                       |       |
|                                     | online yedek p<br>online spare                                                                                                    | arça katalogu<br>parts catalog     |                        |                       |       |
|                                     |                                                                                                    |                                    |                        |                       |       |
|                                     |                                                                                                    | 1/                                 |                        |                       |       |
|                                     |                                                                                                    |                                    |                        |                       |       |
| E.                                  |                                                                                                    |                                    |                        |                       |       |
|                                     | A REAL PROPERTY OF THE PROPERTY OF THE PROPERT | 0120                               |                        |                       |       |
|                                     |                                                                                                    |                                    |                        |                       |       |
|                                     |                                                                                                    |                                    |                        |                       |       |
|                                     |                                                                                                    |                                    |                        |                       |       |
|                                     |                                                                                                    |                                    |                        |                       |       |

#### INFORMATION

You can also use the "Recent Searches" (10) button to access the information of a vehicle you have searched before with its VIN.

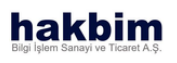

|    | Menu                                                                       |
|----|----------------------------------------------------------------------------|
| 2  | General Catalogs                                                           |
| 3  | General Search                                                             |
| 6  | Help Requests                                                              |
| 6  | Marketplace                                                                |
| 6  | Profile                                                                    |
| 0  | Safe-Exit                                                                  |
| 8  | VIN search box.                                                            |
| 9  | Click this button to start search.                                         |
| D  | Click to see previous searches.                                            |
| 0  | By clicking this button, user can see all detailed information of vehicle. |
| 12 | This area will be activated after search has successfully done.            |
| 13 | Go to sparepart list.                                                      |
| C  | Go to search in catalog.                                                   |
| Ð  | Go to create help request.                                                 |

|                                                                                                    | General Catalogs General                                                                                                    | al Search Help R                                            | tequests Marketp                          | olace Profile                       | Safe Exit           | ECAT10 |
|----------------------------------------------------------------------------------------------------|----------------------------------------------------------------------------------------------------|-------------------------------------------------------------|-------------------------------------------|-------------------------------------|---------------------|--------|
| hakhim                                                                                                    | Production No.                                                                                                    |                                                             | Vehicle Description                       |                                     |                     |        |
| Bilgi İşlem Sanayi ve Ticaret A.Ş.                                                                                                    | 389994058001                                                                                                    | × 9 🗆                                                       | NOVOCITI E5<br>Model Code<br>389994058001 | Production Date                     | Private Information | C      |
| www.hakbim.com.tr                                                                                                    | Catalog Group List                                                                                                    |                                                             | Group Pictures                            |                                     |                     |        |
| Part List<br>Search Parts in the Catalogue<br>Create Help Request<br>Request Online Support<br>Print Active Image (PDF)<br>Order Transactions | 036 - Turbocharger System<br>060 - Starter And Compone<br>061 - Battery And Battery C<br>066 - Generator<br>• FUEL EXHAUST SYSTEM (1<br>• TRANSMISSION, TRANS AXL<br>• BRAKES SYSTEM (301-378)<br>• PROPELLER SHAFTAXLES;<br>401 - Shaft<br>410 - Front Axle<br>420 - Rear Axle And State<br>425 - Rear Final Drive | nts<br>able<br>00-156)<br>E (201-285)<br>STEERING (401-480) | 20                                        |                                     |                     | A      |
| ative Image Number 23 Active Picture Ct<br>EPL 6942001-00 420 - Rear Av                                                                       | stalog Group 🕢                                                                                                    | 23 23<br>« 0011002                                          | 049<br>387010<br>AxLE CA<br>Amount of     | <b>1659101</b><br>SE ASM<br>Usage 1 | Active Order File   | )      |
|                                                                                                    | 049 069<br>071<br>070<br>068<br>068<br>067                                                                                                    |                                                             | 3870106                                   | 59201                               |                     |        |

#### INFORMATION

In the Active Picture area (31) the selected picture is shown to the user with its numbers. By clicking on the numbers, access to the part information of the number from the Catalog Parts List (32) is provided.

#### hakbim Bilgi İşlem Sanayi ve Ticaret A.Ş.

| 13 | Go to online support.                                                  |
|----|------------------------------------------------------------------------|
|    | Print sparepart image.                                                 |
| 18 | Go to order files.                                                     |
| 19 | Vehicle Name.                                                          |
| 20 | Vehicle Model Code.                                                    |
| 2  | Vehicle Production Date                                                |
| 2  | The specific information area of the vehicle being searched.           |
| 23 | Group list of searched vehicle.                                        |
| 2  | Catalog group pictures of the group selected from the Group List (23). |
| 25 | Detailed information of active image.                                  |
| 26 | Number of selected image.                                              |
| 2  | Catalog numbe rof current image.                                       |
| 28 | Previous image.                                                        |
| 29 | It shows the total number of images and the number of current image.   |
| 50 | Next image.                                                            |

| 425 - Rear Final Drive<br>430 - Steering Wheel And Bottom Cover                                                |                                                           |
|----------------------------------------------------------------------------------------------------|-----------------------------------------------------------|
| Active Image Number Active Picture Catalog Group EPL4942001-00 420 - Rear Avide And Shaft ECATIO FILE OPERATIO | DNS 🔀 Active Order File                                   |
| B<br>S<br>S<br>S<br>S<br>S<br>S<br>S<br>S<br>S<br>S<br>S<br>S<br>S                                             | + Desya Clugtz      Detector Scelocet 2     × ① ♥ ①       |
| Active Image Number Active Picture Catalog Group<br>EPL4942001-00 420 - Rear Axie And Shaft < 001/002 >        | Active Order File                                         |
| B                                                                                                    | 049<br>387010659101<br>AxLE CASE ASM<br>Amount of Usage 1 |
| 049 069<br>071<br>4 1 1 070 A                                                                                  | Old Part Numbers<br>387010659201                          |
| 068 067                                                                                                    | -                                                         |

#### INFORMATION

After completing the chassis number search, if your search result is successful, the submenu (12) including parts lists, search for parts in the catalog, create a help request, online support, print the active picture, order operations becomes active.

### 51 Image field. 32 Selected part details. 53 Active order file name. The File Operations section opens to 34 select or create the order file. 55 Add sparepart to the selected list. 36 Name of the file to be created. By clicking this button, user creates new 57 file. 38 File name. Create dates of files. 39 40 Delete selected file. **(3)** Select the file. $\mathbf{2}$ Selected order file' name.

#### hakbim Bilgi İşlem Sanayi ve Ticaret A.Ş.

# **GENERAL CATALOG**

#### View all catalogs:

Access all parts from the date of manufacture in the catalog listings of the vehicle groups you selected in the general catalogue.

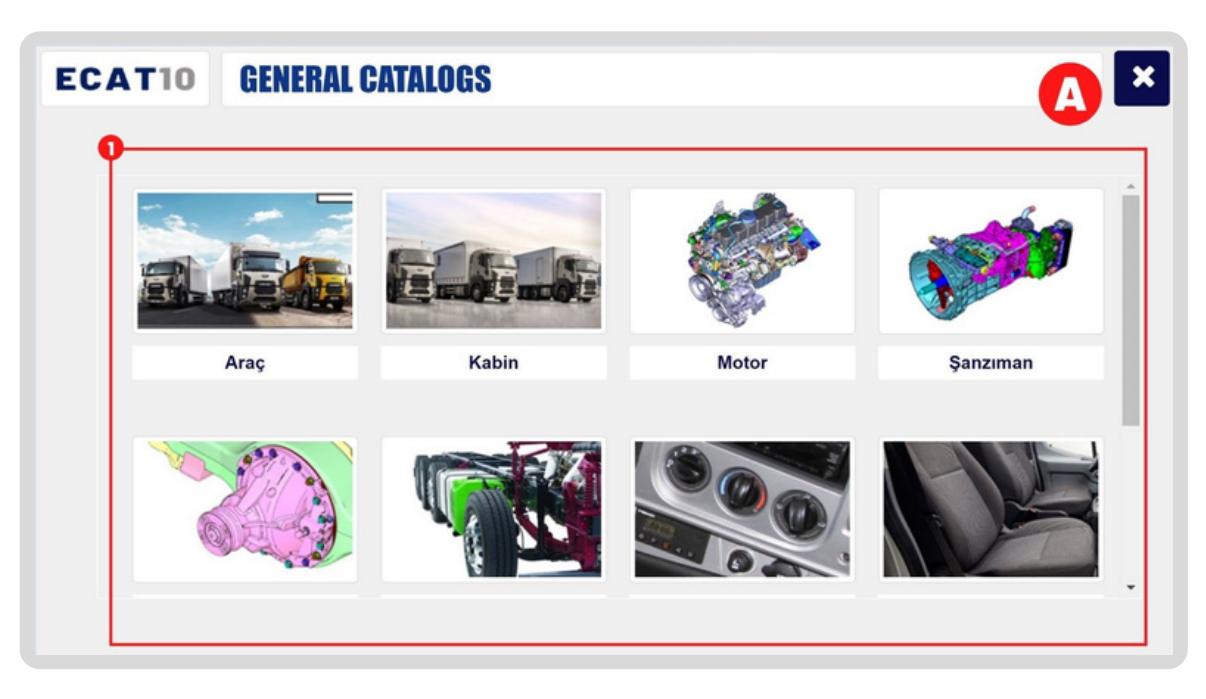

### CAUTION!

The cataloging system included in the "General Catalogs" offered by ECAT10 may vary according to the vehicles of the distributor company.

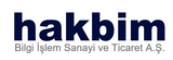

### HOW TO USE

After successfully logging into ECAT10, select "General Catalogs" from the menu.

In the window that opens, the main groups are listed, depending on the brand you have a membership with.

Make your selection and select again from the subgroup by moving forward.

Click the button (IJ) next to it to view the catalogs listed on the right of the screen.

The button ( ⇐) will activate the catalog you selected on the Homepage.

| 0 | Main vehicle groups in catalog.                                        |
|---|------------------------------------------------------------------------|
| 2 | Main group field.                                                      |
| 3 | You can return to the list (A) of the subgroup by clicking the button. |
| 6 | List of subgroups that the main group you selected contains.           |

### **GENERAL CATALOG**

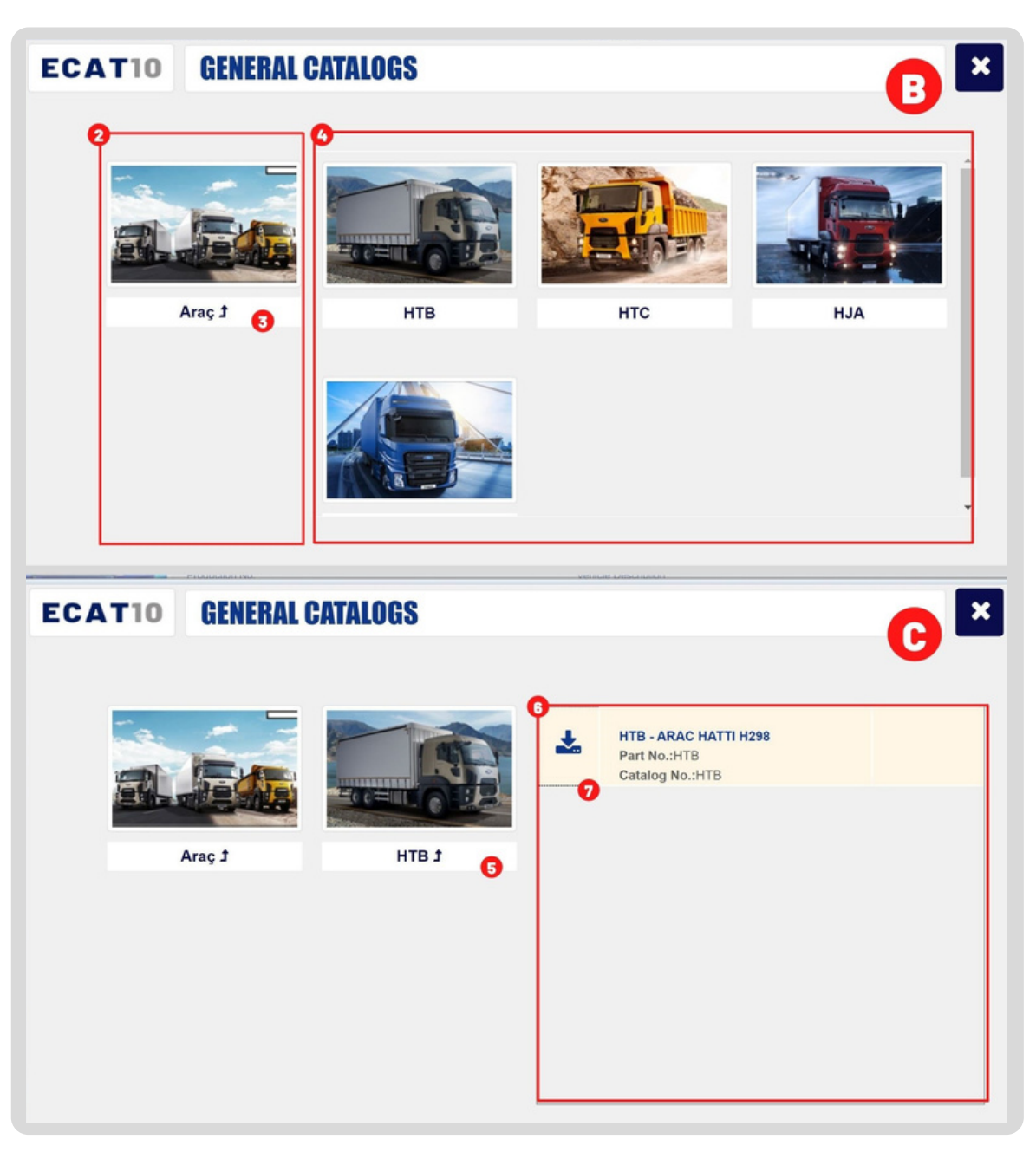

You can return to the list (B) of the 6 subgroup by clicking the button. Vehicle catalog list. 0

6

By clicking this button, activate the catalog in main page.

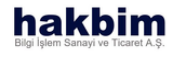

1

### **GENERAL SEARCH**

#### Start a search in the entire catalog:

TYou can quickly access all the information about the vehicles by searching the entire catalog by word or vehicle code.

| ECATIO PART SEARCH                  | IN GENERAL SYSTEM        | <u> </u>               |
|-------------------------------------|--------------------------|------------------------|
| EXT TO SEARCH                       | <b>a</b> <sup>2</sup>    |                        |
| ound Parts List                     | Selected Part Properties | Catalogs with the Part |
| CAT10 PART SEARCH                   | IN GENERAL SYSTEM        |                        |
| 001                                 | ٩                        | •                      |
| ound Parts List                     | Selected Part Properties | Catalogs with the Part |
| 109700739001 4<br>CLIP, SHIFT CABLE |                          |                        |
| 109700969001                        |                          |                        |
| CLIP, CHASSIS HARNESS               |                          |                        |
| 13122 <mark>9001</mark> 051         |                          |                        |
| PLATE, STRAP                        |                          |                        |
| 15137205 <mark>9001</mark>          |                          |                        |
| RUBBER, REAR SPRING                 | <b></b>                  |                        |

#### CAUTION!

If the distributor company has a different vehicle code system (vehicle code other than VIN No.), the "General Search" function must be used.

hakbim

### .

### HOW TO USE

In the window that opens, you can search for numbers/words in the search field (1).

After entering your search text, press the search button (2). Select from the list of found parts (3), the selected part features will be listed in the middle column (5).

To view the catalogs it is in, make your selection from the list (6) on the right of the screen.

Search Box

П

2

3

You can perform your search by clicking the button (Image B). If Search Field (1) is left blank, the system will not work.

Search results.

### **GENERAL SEARCH**

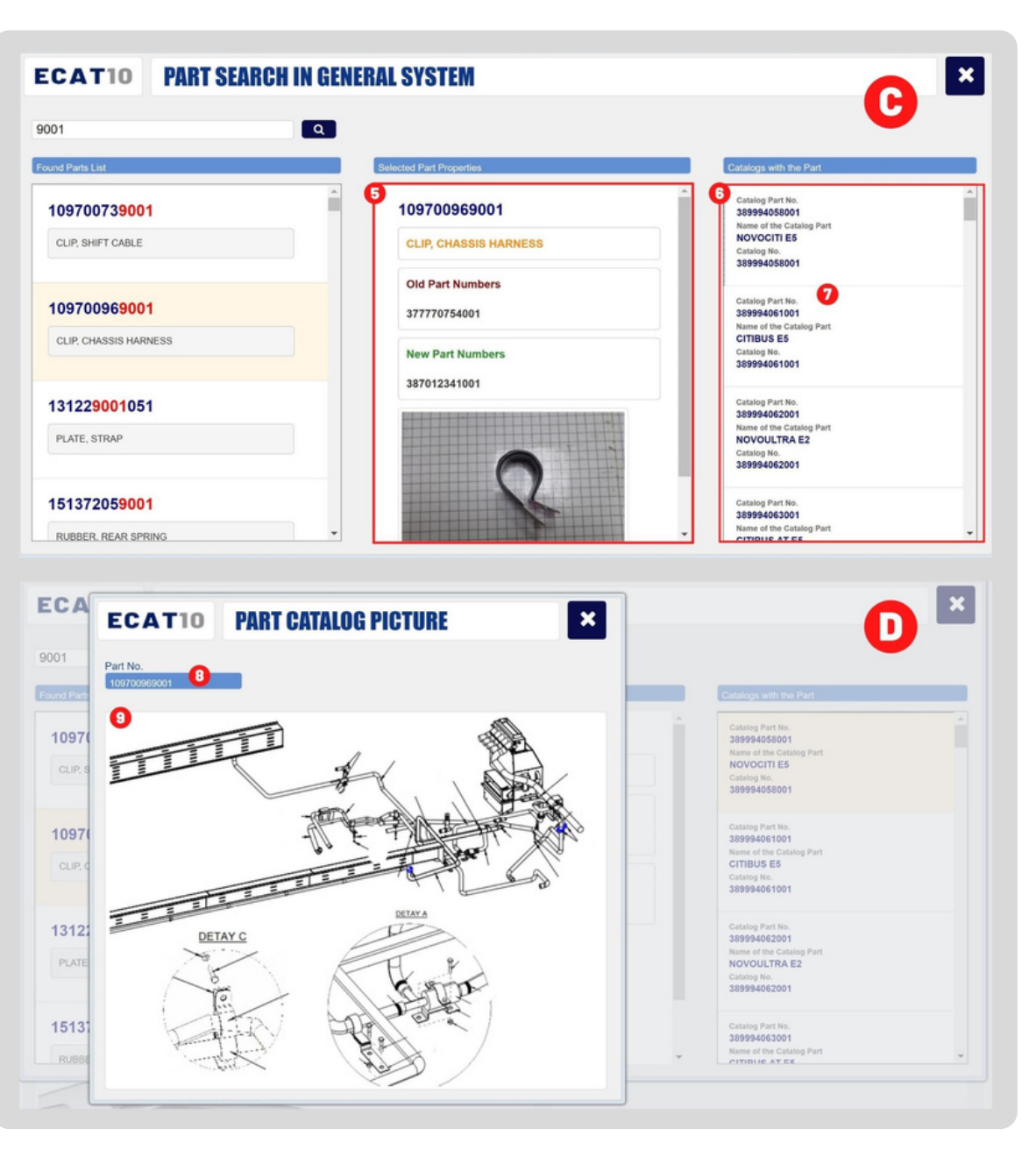

| 6 | By clicking the list item activate sparepart information field. |
|---|-----------------------------------------------------------------|
| 5 | Double click to see all sparepart information.                  |
| 6 | Catalog list of active sparepart.                               |
| 0 | Double click to see sparepart information.                      |
| 8 | Catalog Number                                                  |
| 9 | Catalog image                                                   |

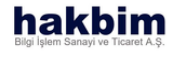

# **HELP REQUESTS**

Mark the parts and ask for help:

Mark on the picture and compose your message. If you wish, attach a file to your request and forward your request.

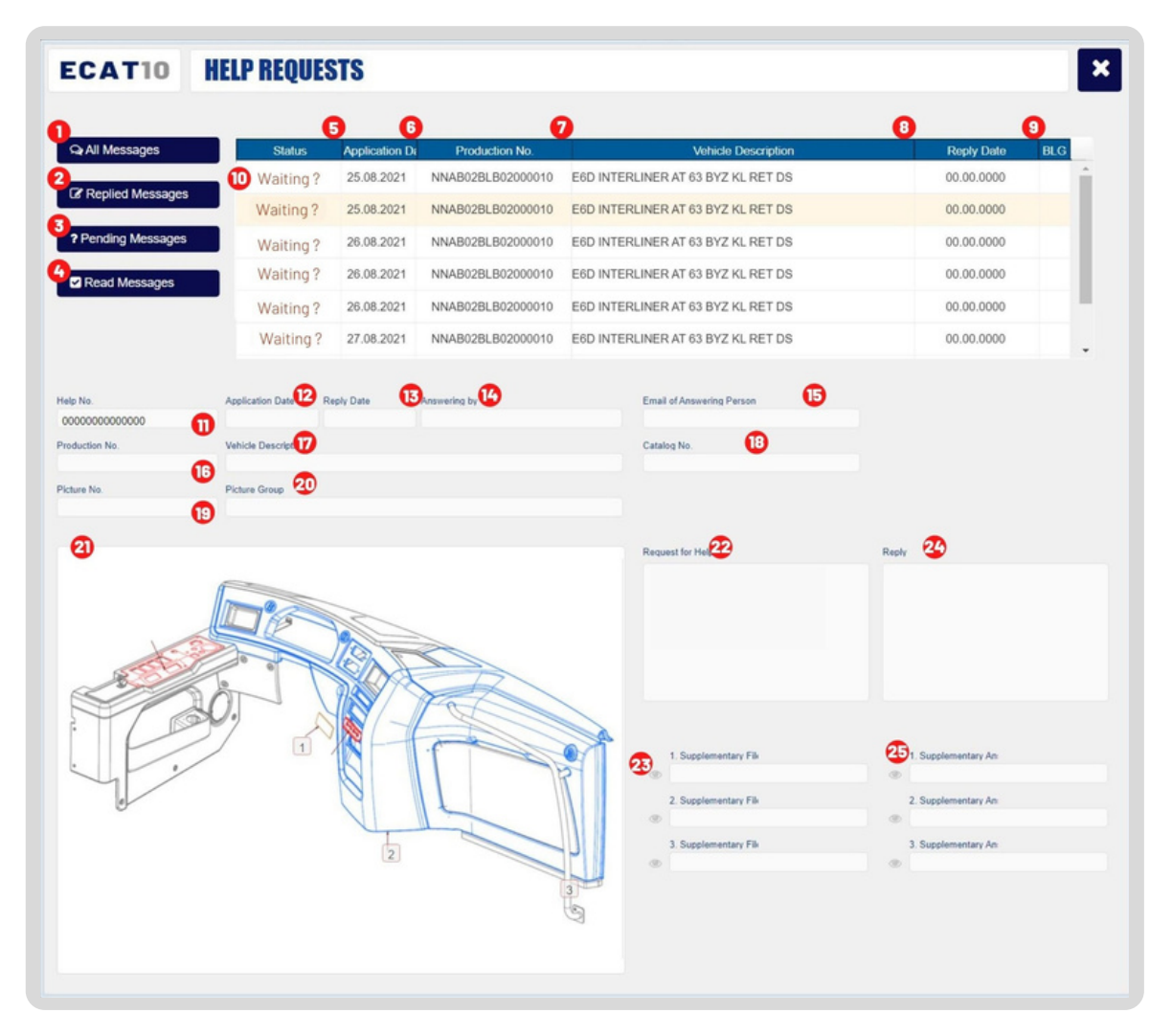

### HOW TO USE

Select "All Messages (1)" to view your help messages. You can use "Messages Replied (2)", "Messages Pending (3)" and "Messages Read (4)" to filter all messages.

You can view your reply message in the Reply (24) field by clicking the button (25) of the additional files sent to you.

| 0 | User' all requests.                    |
|---|----------------------------------------|
| 2 | Unanswered request list.               |
| 3 | Unseen request list. (By support team) |
| 6 | Seen request list. (By support team)   |
| 6 | Help request status.                   |
| 6 | Send Date                              |
| 0 | VIN of the Vehicle                     |
| 8 | Definiton of the Vehicle               |

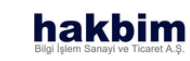

# **HELP REQUESTS**

| CATIO NELP NEU                                                             | JESTS         |                    |                                    |                      |
|----------------------------------------------------------------------------|---------------|--------------------|------------------------------------|----------------------|
|                                                                            | 6 6           |                    |                                    | 0 0                  |
| All Messages Status                                                        | Application D | Production No.     | Vehicle Description                | Reply Date BLG       |
| Replied Messages                                                           | 2 25.00.2021  | NNAB02BL B02000010 | EED INTERLINER AT 63 BYZ KL RET DS | 00.00.0000           |
| Pending Messages                                                           | 20.00.2021    | NNAB02BLB02000010  |                                    | 00.00.0000           |
| Waiting                                                                    | 20.00.2021    | NNAB02BLB02000010  | EED INTERLINER AT 63 BYZ KL RET DS | 00.00.0000           |
| Read Messages                                                              | 20.00.2021    | NNAB02BLB02000010  | EOD INTERLINER AT 03 BTZ KL RET DS | 00.00.0000           |
| Waiting                                                                    | 26.08.2021    | NNAB02BLB02000010  | E6D INTERLINER AT 63 BYZ KL RET DS | 00.00.0000           |
| Waiting                                                                    | J? 27.08.2021 | NNAB02BLB02000010  | E6D INTERLINER AT 63 BYZ KL RET DS | 00.00.0000           |
| 000000000 1)<br>Sion No. 10 Vehicle Description<br>INo. 10 Picture Group 2 | D             |                    | Catalog No.                        | Reply 24             |
|                                                                            |               |                    | 1. Supplementary Fili              | 2 1 Supplementary An |

#### CAUTION!

"My Help Requests" made available by ECAT10 may not be supported by the distributor company you are a member of.

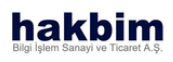

| 9            | Answer Date.                                                |
|--------------|-------------------------------------------------------------|
| D            | Selected request group' list.                               |
|              | Help Request Number                                         |
| 12           | Help Request Date.                                          |
| B            | Answer Date.                                                |
|              | The person who answered your request.                       |
| Ð            | The email address of the person responding to your request. |
| 16           | Production Number of Vehicle.                               |
| $\mathbf{v}$ | Vehicle Information.                                        |
| 18           | Vehicle' catalog code.                                      |
| 19           | Image number of the part.                                   |
| 20           | Image group number of the part.                             |
| 2            | Image Area wiht your mark-ups.                              |
| 22           | User' help request message.                                 |
| 23           | User' additional files.                                     |
| 2            | Answer of the user' request.                                |
| 25           | Additional filesto the answer of the user' request.         |

# MARKETPLACE

#### Contact for spareparts:

Search the company for the part in the system. Contact to access the company's information and get a quote.

| Found Parts List     Selected Part Properties     Companies that the P | rt is Found in |
|------------------------------------------------------------------------|----------------|
| Found Parts List Companies that the P                                  | rt is Found in |
|                                                                        |                |
|                                                                        |                |
|                                                                        |                |
|                                                                        |                |
|                                                                        |                |
|                                                                        |                |
|                                                                        |                |

#### CAUTION!

"Marketlace" made available by ECAT10 may not be supported by the distributor company you are a member of.

#### hakbim Bilgi İşlem Sanayi ve Ticaret A.Ş.

### HOW TO USE

You can search for numbers/words in the search field (1). After entering your search text, press the search (2) button.

Make your selection from the list of found parts (3), the selected part features will be listed in the middle column (5).

Make your selection from the list (6) on the right of the screen to view the companies it is found in.

You can contact the company for detailed information about the part.

Search box.

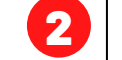

3

1

By clicking this button, start search.

Search results.

### MARKETPLACE

|                                                                                                    | OFNEDAL OVOTEM           |                                                                                                    |
|----------------------------------------------------------------------------------------------------|--------------------------|----------------------------------------------------------------------------------------------------|
| ECATIO FANT SCANGE IN                                                                                                    | GENERAL STSTEM           | - B 🗎                                                                                                    |
| 9001 C                                                                                                    | A                        |                                                                                                    |
| Found Parts List                                                                                                    | Selected Part Properties | Catalogs with the Part                                                                                                    |
| 10970073 <mark>9001</mark>                                                                                                    | 1                        |                                                                                                    |
| CLIP, SHIFT CABLE                                                                                                    | -1                       |                                                                                                    |
| 10970096 <mark>9001</mark>                                                                                                    |                          |                                                                                                    |
| CLIP, CHASSIS HARNESS                                                                                                    |                          |                                                                                                    |
|                                                                                                    | -                        |                                                                                                    |
| 13122 <mark>9001</mark> 051                                                                                                    |                          |                                                                                                    |
| PLATE, STRAP                                                                                                    |                          |                                                                                                    |
| 15137205 <mark>9001</mark>                                                                                                    |                          |                                                                                                    |
| RUBBER, REAR SPRING                                                                                                    | •                        |                                                                                                    |
|                                                                                                    |                          |                                                                                                    |
|                                                                                                    |                          |                                                                                                    |
| ECATIO MARKETPLACE PA                                                                                                    | RT SEARCH                |                                                                                                    |
| ECATIO MARKETPLACE PA                                                                                                    | RT SEARCH                | <b>C</b> ×                                                                                                    |
| ECATIO MARKETPLACE PA                                                                                                    | RT SEARCH                | C ×                                                                                                    |
| ECATIO MARKETPLACE PA<br>20051                                                                                                    | RT SEARCH                | Companies that the Part is Found in                                                                                                    |
| ECATIO MARKETPLACE PA<br>20051 C<br>Found Parts List                                                                                                    | RT SEARCH                | Companies that the Part is Found in Companies that the Part is Found in Firms lietism Bilgiteri Habbim Bilgi Işlem Sanayi ve Ticaret A.Ş. Organice Sanayi Seid - 10001 A bick he 190001                                                                                                    |
| ECATIO MARKETPLACE PA<br>20051 C<br>Found Parts List<br>001805220051<br>HOSE, FUEL RETURN                                                                                                    | RT SEARCH                | Companies that the Part is Found in Companies that the Part is Found in Firms lietigim Bigliari Hakbin Bigli Islem Stangi ve Ticaret A.S. Organics Sangi Sisei - 10001 A bick ho s690001 A bick ho s690001 Baydidadol STANBUL/TURKIYE Yeaki Kigli Bergim Bigliari                                                                                                    |
| ECATIO MARKETPLACE PA<br>20051 C<br>Found Parts List<br>001805220051<br>HOSE, FUEL RETURN<br>003607120051                                                                                                    | RT SEARCH                | Companies that the Part is Found in<br>Firms listigane Bigter<br>Hathine Bigt Islem Sanayi ve Ticaret A.S.<br>Coparies Sanayi Semi- 100001<br>A sick No 8590001<br>No 3500005<br>Beylodicul STABUL/TURKYE<br>Yeshi Kigi liengin Bigteri<br>Hatan Çeler<br>Yeshi Kigi liengin Bigteri<br>Hatan Celer<br>Yeshi Kaya Sourikuu 01<br>hatan Celer Rabitm.con tr                                                                                                    |
| ECATIO         MARKETPLACE PA           20051         C           Found Parts List         C           001805220051         HOSE, FUEL RETURN           003607120051         HOSE, RUBBER                                            | RT SEARCH                | Companies that the Part is Found in<br>Companies that the Part is Found in<br>Companies finant files Sanayi ve Ticaret A.S.<br>Cognities Sinanyi Sitesi - 100001<br>A biot No 500000<br>Beylokault 517ABUL/TUUK/YE<br>Yookin Yayi bergin Bagileri<br>Hakan ÇELEN<br>Yookin Yayi bergi Sournituu oʻl<br>hakan coleingihabim.com tri<br>(-yo) 212 254 455 Dahili (523)<br>Parce Hakanda                                                                                                    |
| ECATIO MARKETPLACE PA<br>20051 C<br>Found Parts List<br>001805220051<br>HOSE, FUEL RETURN<br>003607120051<br>HOSE, RUBBER                                                                                                    | RT SEARCH                | Companies that the Part is Found in<br>Firms lietgim Bigliet<br>Hakim Bigl Iglem Sanayi ve Ticaret A.S.<br>Organics Sanay Sissi-10001<br>A bick ho 850001<br>A bick ho 850001<br>A bick ho 850001<br>No 350005<br>Beytidacid STARUU_UTURK/TE<br>Yeakin Kigi Leinas Bigliet<br>Hakan CELEM<br>Yeaki Rija Leinas Bigliet<br>Hakan CELEM<br>Yeaki Rija Leinas Bigliet<br>REKTEFVE EDLAMS,<br>Stak Parja Bigliet<br>Yar<br>Parca Piglio                                                                                                    |
| ECATIO         MARKETPLACE PA           20051         C           Found Parts List         C           001805220051         HOSE, FUEL RETURN           003607120051         HOSE, RUBBER           028050620051         C           | RT SEARCH                | Companies that the Part is Found in<br>Formal lettigium Bigiteri<br>Habbin Bigit Iglem Sanayi ve Ticaret A.S.<br>Organica Sanayi Sanai (Social Sanai)<br>A tick ha 1650001<br>A tick ha 1650001<br>A tick ha 1650001<br>A tick ha 1650001<br>A tick ha 1650001<br>Beylinduci 157XABUL/TUBK/YE<br>Stabin Zanai Sanai<br>Beylinduci 157XABUL/TUBK/YE<br>Stabin Zanai Sanai<br>Beylinduci 157XABUL/TUBK/YE<br>Sanai Sanai<br>Beylinduci 157XABUL/TUBK/YE<br>Sanai Sanai<br>Sanai Sanai Sanai<br>Sanai Sanai Sanai<br>Sanai Sanai Sanai<br>Sanai Sanai Sanai<br>Sanai Sanai<br>Sanai Sanai Sanai<br>Sanai Sanai Sanai Sanai<br>Sanai Sanai Sanai Sanai<br>Sanai Sanai Sanai Sanai<br>Sanai Sanai Sanai Sanai Sanai<br>Sanai Sanai Sa |
| ECATIO         MARKETPLACE PA           20051         C           Found Parts List         C           001805220051         HOSE, FUEL RETURN           003607120051         HOSE, RUBBER           028050620051         BOLT, MEX20 | Steeded Part Properties  | Companies that the Part is Found in<br>Companies that the Part is Found in<br>Particle Sample Sample Sam                                                                                                    |
| ECATIO MARKETPLACE PA<br>20051 C<br>Found Parts List<br>001805220051<br>HOSE, FUEL RETURN<br>003607120051<br>HOSE, RUBBER<br>028050620051<br>BOLT, M6X20<br>028050820051                                                             | Strate Search            | Concentration of the second second se                                                                                                    |

The part cell found in the search result. By double-clicking on the desired cell from the list, the "Selected Part Properties" (5) and "Companies with the Part" (6) fields are activated.

6

6

6

The list of companies with the selected part.

# ACTIVE CATALOG FUNCTIONS

PART LISTS

SEARCH IN CATALOG

CREATE HELP REQUEST

ORDER FILES

ONLINE SUPPORT

PRINT ACTIVE PART IMAGE

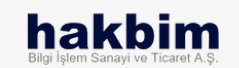

SECTION - I

# PART LISTS

List all parts of the vehicle:

Access the complete parts list of the group by selecting from the groups of the vehicle being searched.

| ECAT10                               | <b>VEHICLE PART</b>      | LIST       |       |                                             |          |         | ×          |
|--------------------------------------|--------------------------|------------|-------|---------------------------------------------|----------|---------|------------|
| Vehicle Catalog Groups               | <b>З</b> <sub>нтв.</sub> | .Label and | l Too | l Kit / Parts List                          |          | 🖹 XLS   | 6          |
| Label and Tool Kit                   | Q                        | Part No.   |       | Explanation                                 | Quantity | Price   | Special Co |
| Frame System                         | 3C46                     | 13K178     | AA    | DECALCOMANIA HEADLAMP ADJU                  |          | 2,93    | T129837    |
| Engine System                        | 4C46                     | E41808     | AA    | DECALCOMANIA CAB RAISING CAUTION INSTRUCTIO |          | 8,94    | T164910    |
| Suspension System                    | 4C46                     | E41808     | BA    | DECALCOMANIA CAB RAISING CAUTION INSTRUCTIO |          | 3,28    | T213888    |
| Driveline System                     | 4C46                     | E41808     | CA    | DECAL-BODY LIFT.PUMP WARNING                |          | 11,96   | T164911    |
| Transmission System                  | 4C46                     | E41808     | DA    | DECAL CAB RSNG CAU INST                     |          | 7,07    | T213889    |
| Clutch System                        | 5C46                     | 17080      | AA    | JACK ASSEMBLY                               |          |         | T139650    |
| Exhaust System                       | 5C46                     | 17080      | AB    | JACK ASSEMBLY                               |          |         | T209501    |
| Fuel System                          | 5C46                     | 17080      | AC    | JACK ASSEMBLY                               |          | 1712,68 | T216261    |
| Steering System                      | 5C46                     | E41808     | AA    | DECALCOMANIA CAB RAISING CAUTION INSTRUCTIO |          | 59,27   | T213890    |
| Information System                   | 5C46                     | E41808     | BA    | DECAL CAB RSNG CAU INST                     |          | 59,27   | T213891    |
| Power Supply System                  | 7C46                     | 17080      | AA    | JACK ASSEMBLY                               |          | 2034,44 | T174691    |
| Entertainment System                 | 7C46                     | 17080      | AB    | JACK ASSEMBLY                               |          |         | T214068    |
| Lighting System<br>Electrical System |                          | 17000      | **    | 100/ 100/ LIFTING                           |          |         | TOUCIOF    |

#### CAUTION!

In order to save the Parts Lists to your device in .XLS format, you must mark the ECAT10 web address you are using as safe.

### Click on Pa

**HOW TO USE** 

Click on Parts Lists from the submenu on the left of the screen to display the parts list of the vehicle with the chassis number you are searching for.

When you make your selection from the Group List (1) on the left in the window that opens, you can view all the track information of this group on the right (4) of the screen.

Click Save .XLS (5) to save the list to your device.

| 0 | Vehicle Part Groups                                             |
|---|-----------------------------------------------------------------|
| 2 | Double click to see the selected group'<br>list.                |
| 3 | Vehicle Information                                             |
| 6 | Vehicle Group' List                                             |
| 6 | By clicking this button, save this list as .XLS to your device. |

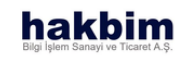

# SEARCH IN CATALOG

#### Start a search within the catalog:

Search the active catalog and view the part information you need.

| ECATIO | SEARCH PARTS IN THE VEHICLE CATALO | Text to Search<br>SEARCH 0 Q 0 to Catalogue                                                                                           |
|--------|------------------------------------|----------------------------------------------------------------------------------------------------|
| ECATIO | SEARCH PARTS IN THE VEHICLE CATALO | Text to Search<br>FNG                                                                                                    |
| 0      | 203                                | 6<br>203<br>7 3C46 14303 AB<br>CABLE ASSY-ENGINE EARTH<br>Recommended Selling Price 216,91 Update :06.05.2022<br>Special Code T184138 |
|        |                                    | 203<br>3C46 14303 AC<br>CABLE ASSEMBLY ENGINE GROUND<br>Recommended Selling Price 203,84 Update :06.05.2022<br>Special Code T227564   |
|        |                                    | 203<br>3C46 14303 BC                                                                                                    |

#### INFORMATION

You can also search for parts in the catalog with the special codes that the distributor company defines for its own parts.

#### hakbim Bilgi İşlem Sanayi ve Ticaret A.Ş.

### HOW TO USE

To search, click (1) and type the text to search. All parts containing the word you searched in the catalog are listed in the area (6) on the right of the screen.

Click the "Go to Catalogue" (8) button to view the entire catalog of the part you selected from the list.

| 0 | Search Box                                                                       |
|---|----------------------------------------------------------------------------------|
| 2 | By clicking this button start searching. If the area is empty, it wont be start. |
| 3 | Picture Number                                                                   |
| 6 | Catalog Group                                                                    |
| 5 | Image Area                                                                       |
| 6 | A list of all tracks that contain the word you're searching for.                 |
| 7 | Detailed Information                                                             |
| 8 | Goes to selected part' catalog.                                                  |

# **ORDER FILES**

#### Create order files:

Add and edit tracks into lists you create. Save your prepared order files to your device.

| ECATIO ORDER FILE OPERA                  | IONS                  |                            |
|------------------------------------------|-----------------------|----------------------------|
| Order Files Date File Name Delete Select |                       |                            |
| 2 3 6 5<br>26.04.2022 yeni_dosya.sip ★ ♥ |                       |                            |
|                                          |                       |                            |
|                                          |                       |                            |
|                                          |                       |                            |
|                                          |                       |                            |
|                                          |                       |                            |
|                                          |                       |                            |
|                                          | 間 Save ি Export (XLS) | Print (PDF) R Submit Order |

### CAUTION!

The "Submit Order" button made available by ECAT10 may not be supported by the distributor company you are a member of.

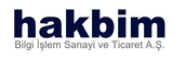

### **HOW TO USE**

In the window that opens, select one of your order files on the left side of the screen.

All track information in the selected file is listed on the left side of the screen.

Click the cross (17) button to delete the part from the file, the save change (7) button to save the new version of the file, the export button (8 to save the file in .xls format to your device), the print button (9) to save the file in .pdf format and print the order. Click on the submit order (10) button to forward it to your institution.

| File area.                |
|---------------------------|
| Created date of the file. |
| File name.                |
| Delete file button.       |
| Select file button.       |
|                           |

# **ORDER FILES**

| der Files |                |               | (yeni_dosya.sip) Order | File                              |          |       |     |       |       |
|-----------|----------------|---------------|------------------------|-----------------------------------|----------|-------|-----|-------|-------|
| Date      | File Name      | Delete Select | Part No.               | Part Name                         | Quantity | Price | Amo | unt ( | Delet |
| 6.04.2022 | yeni_dosya.sip | × 🗹           | 387647478001           | KABLO, KONTAK SIGORTA BESLEME     | 1        | 0,0   | 0   | 0,00  | ×     |
|           |                |               | 387649585001           | KABLO, DIRKET AKU SIGORTA BESLEME | 1        | 0,0   | 0   | 0,00  | ×     |
|           |                |               | 898203509051           | SANZIMAN KMP MZW6F                | 1        | 0,0   | 0   | 0,00  | ×     |
|           |                |               | 147500250251           | DEBRIYAJ MERKEZ SILINDIRI         | 1        | 0,0   | 0   | 0,00  | ×     |
|           |                |               | 109440049051           | SOMUN                             | 1        | 0,0   | 0   | 0,00  | ×     |
|           |                |               | 109709277151           | KLIPS, FLEXIBLE HORTUM            | 1        | 0,0   | 0   | 0,00  | ×     |
|           |                |               | 898251404051           | DESTEK, SANZIMAN USTU             | 1        | 0,0   | 0   | 0,00  | ×     |

### CAUTION!

The "Submit Order" button made available by ECAT10 may not be supported by the distributor company you are a member of.

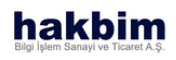

| 6  | Selected file' name.                       |
|----|--------------------------------------------|
| 0  | Save the change you made in selected file. |
| 8  | Save the file in device as .XLS            |
| 9  | Save and print as .PDF                     |
| 1  | Send the file to distributor firm.         |
| 0  | Created lists content.                     |
| 12 | Part number of added sparepart.            |
| В  | Part number of added sparepart.            |
| 1  | Part quantity of added sparepart in file.  |
| Б  | Unit price of the sparepart.               |
| 1  | Total price of that sparepart.             |
| D  | Delete selected sparepart from that list.  |
| 18 | Total price of selected file.              |

# **CREATE HELP REQUEST**

Mark the image and create your message:

Mark the area you want help by hovering over the active picture with the cursor, write your message, attach and send additional files, if any.

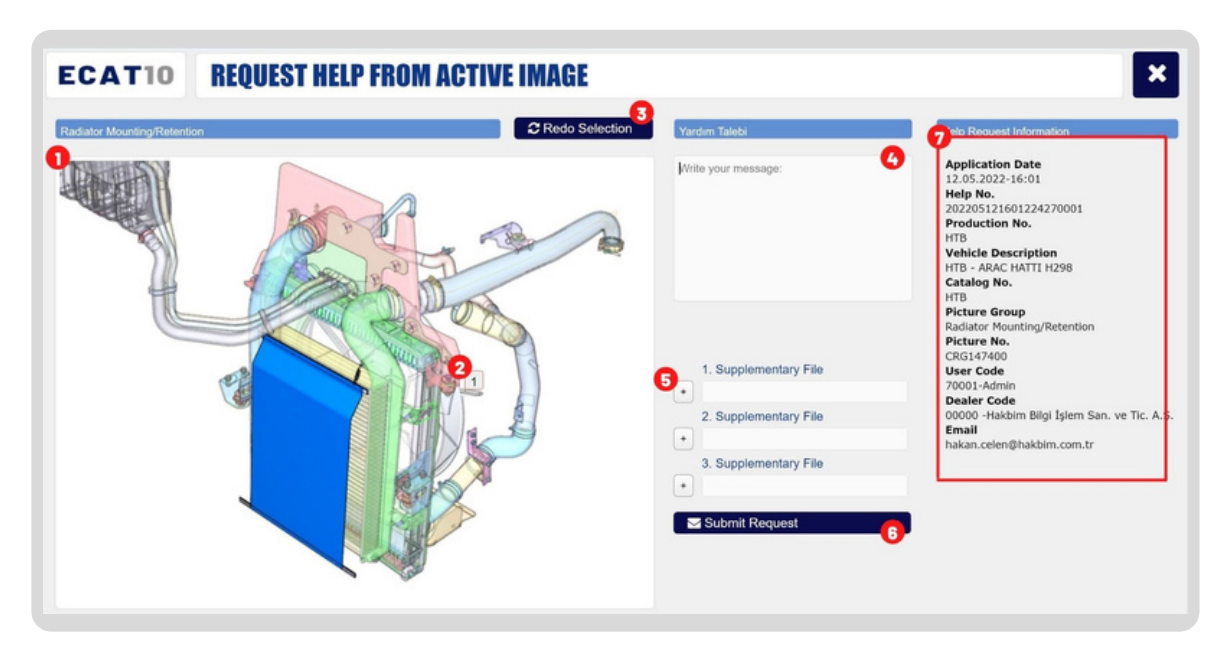

#### CAUTION!

"My Help Requests" made available by ECAT10 may not be supported by the distributor company you are a member of.

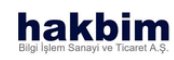

### HOW TO USE

Mark the area you need help by hovering the cursor on the part image. You can mark up to 4 zones at this stage. If you think you have made a wrong mark, you can remove the mark you have made by pressing the "Repeat Selection" (3) button.

If you need, you can attach up to 3 files (5) to your help message.

| 0 | Part image that wanted to create help request. |
|---|------------------------------------------------|
| 2 | By clicking on image, markup any where on it.  |
| 3 | Remove all makups.                             |
| 6 | Type your request.                             |
| 5 | Additional files.                              |
| 6 | Send your request by clicking button.          |
| 7 | Created help request' details.                 |
|   |                                                |

# **ONLINE SUPPORT**

Start a quick chat with support team:

Find instant answers to your questions with the conversation you started and continue your transactions from where you left off.

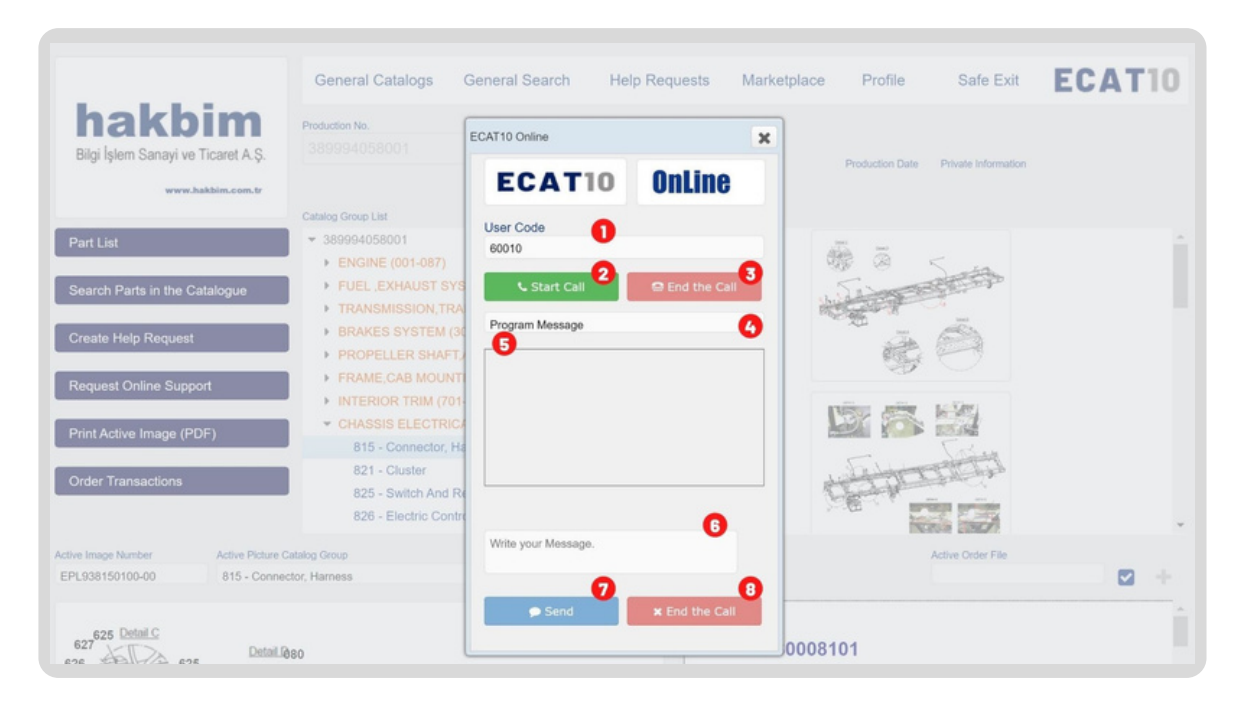

#### CAUTION!

"Online Support" offered by ECAT10 may not be supported by the distributor company you are a member of.

#### hakbim Bilgi İşlem Sanayi ve Ticaret A.Ş.

### HOW TO USE

Click the "Call" (2) button to initiate a conversation with the support personnel. After your call request has been forwarded to the support staff, you can forward your questions and get answers when the support staff accepts your request.

### Press the "End Call" (8) button to end the conversation.

| 0 | User ID                                                                            |
|---|------------------------------------------------------------------------------------|
| 2 | Send call request.                                                                 |
| 3 | Stop call request.                                                                 |
| 6 | Call Information.                                                                  |
| 5 | Correspondence is displayed. It is sorted with the most recent message at the top. |
| 6 | User type message.                                                                 |
| 7 | Send button.                                                                       |
| 8 | End conservation by clicking this button.                                          |

# PRINT ACTIVE IMAGE

#### Print Part Image:

Download all the components included in the group image you selected, along with the part number, pose, description and quantity.

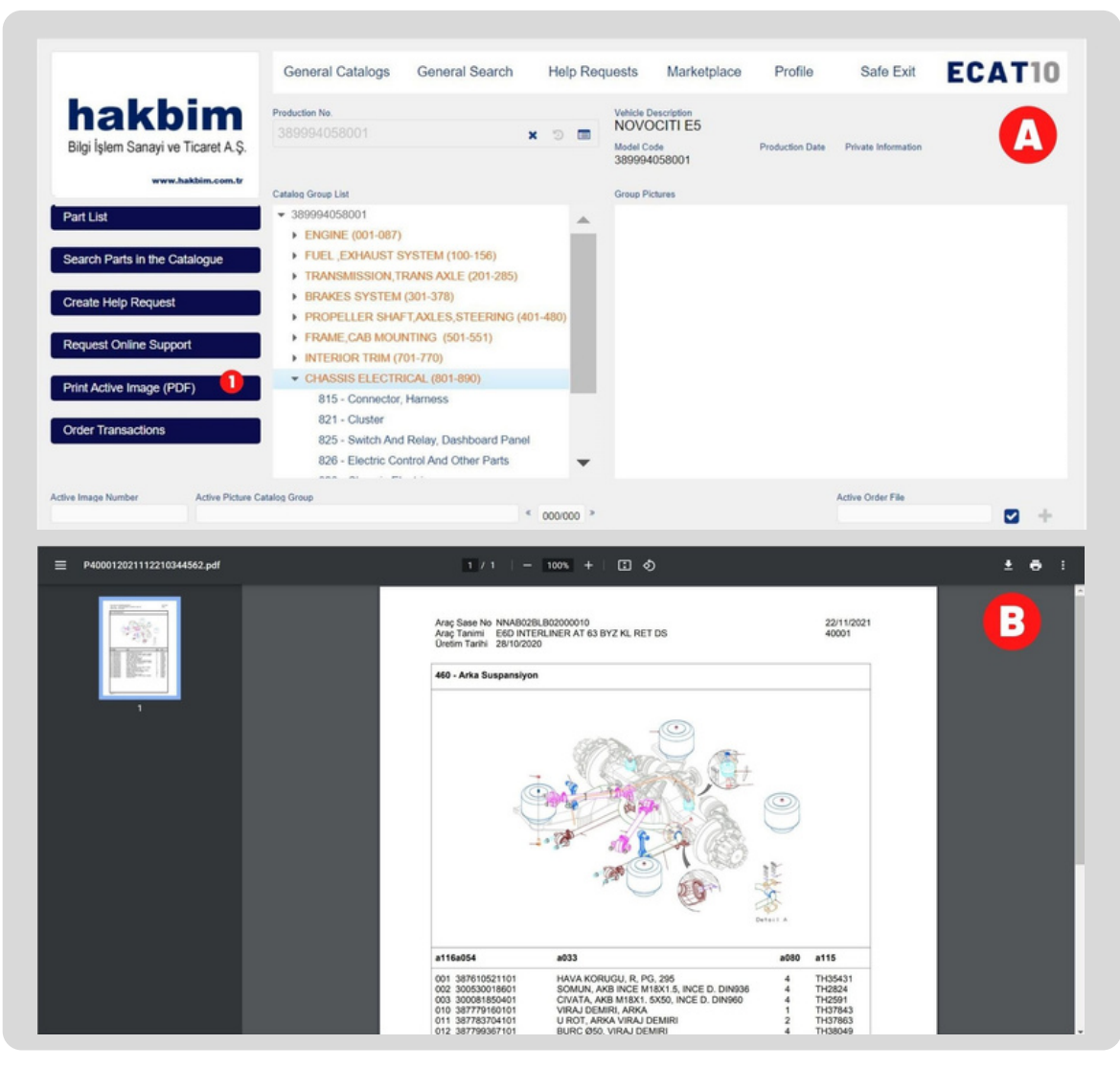

### **HOW TO USE**

In order to print the picture of the part you selected in the catalog you have activated, click "Print Active Picture" (1) from the submenu on the left of the screen.

The image of the piece you selected will be opened in a new tab with the list of the pieces in the image.

From the window that opens, you can download or print the .pdf file to your device.

By clicking the button, you can open the picture of the part seen on the screen in .PDF format in your browser (Image B), save it to your device and print it.

Π

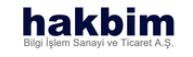

### **USER OPERATIONS**

CREATE USER

USER LOGIN

FORGOT PASSWORD

PROFILE

SAFE EXIT

SECTION - III

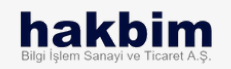

# **CREATE USER**

| CAT10 Online Spare Parts Catalog                               | ECAT10 Online Spare Parts Catalog               | ×               |
|----------------------------------------------------------------|-------------------------------------------------|-----------------|
|                                                                | REGISTRATION FORM                               | ÷               |
|                                                                | User Name 2                                     | ^               |
|                                                                | User Role 3                                     |                 |
| Lines Code Descurat                                            | Telephone                                       |                 |
| 0 Register Code Fracet Password                                | Email                                           | 1               |
| +) Login                                                       | Dealer Code 6                                   |                 |
| Catalog Usage Language                                         | Dealer Name                                     |                 |
|                                                                |                                                 | -               |
| ECATIO User Guide<br>License Agreement Hakbim Bilgi İşlem A.Ş. | ECAT10 User Guide<br>License Agreement Hakbim B | ilgi İşlem A.Ş. |
|                                                                |                                                 |                 |

### **CAUTION1**

Delivery of the Confirmation E-Mail to you may take longer than usual depending on the system load. Don't forget to check your spam folder and mark ECAT10 as safe sender.

### HOW TO USE

Log in to the ECAT10 web address of the company you are a member of. Click on the "Register" link in the window that opens and fill out the registration form with your current information.

Confirm the license agreement, click the link to view the license agreement.

Enter the confirmation code sent to the email address you want to register in the field in the window that opens.

After your registration information is approved, your login information will be sent to you. You can start using ECAT10 with the information in this e-mail.

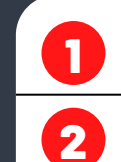

Redirects to registration form.

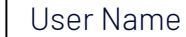

3 User Title

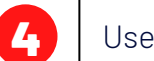

User Phone Number

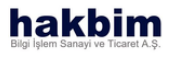

# **CREATE USER**

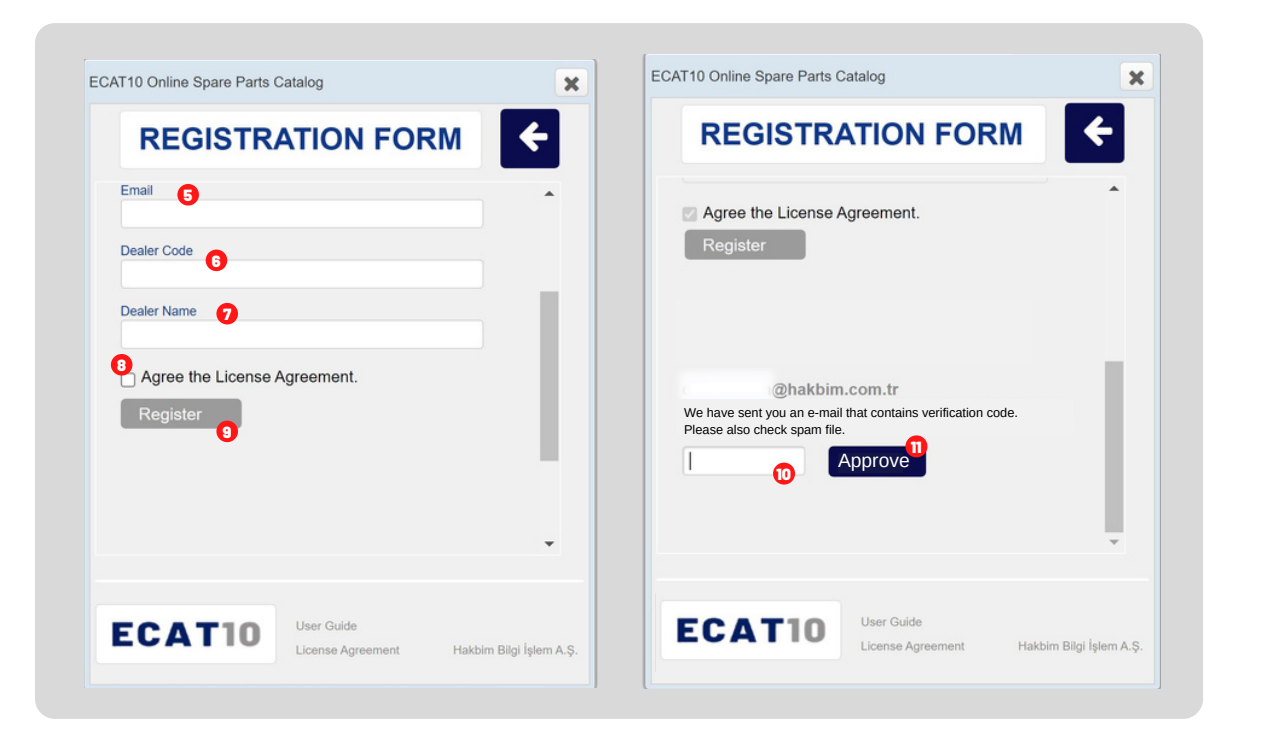

#### CAUTION!

The dealer code is the information that the company you are a member of defines for your dealer. If you are the authorized dealer of the company you want to create a membership for, contact the company, if you are a private service, dealer or spare part manufacturer, you should contact the ECAT10 support team.

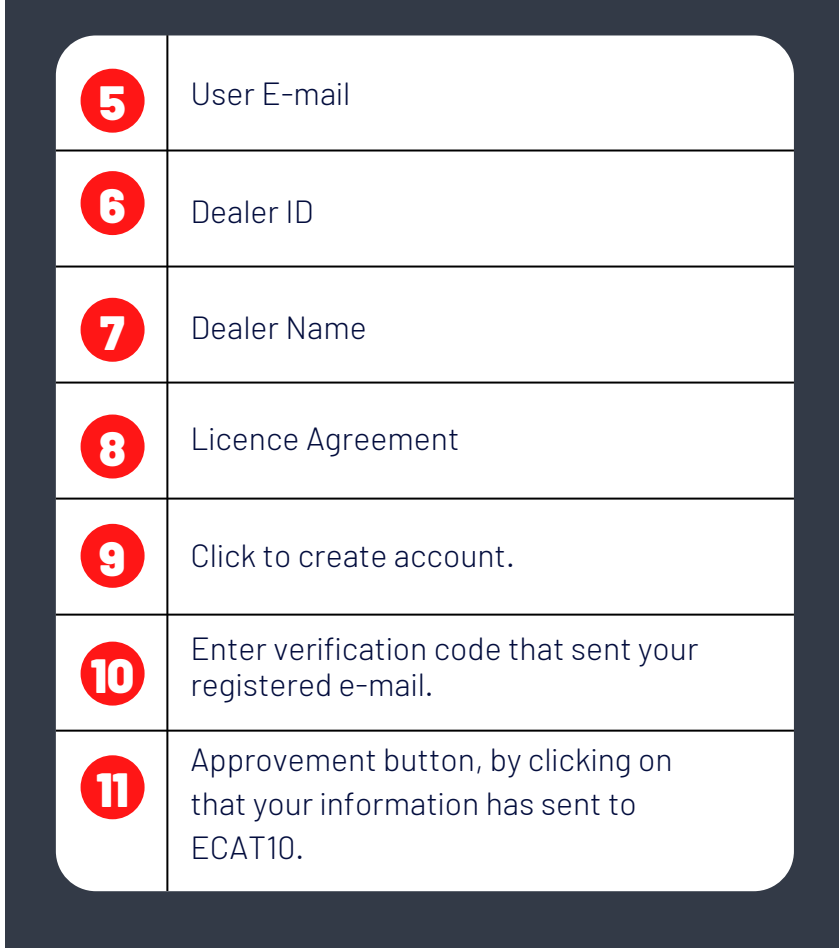

#### hakbim Bilgi İşlem Sanayi ve Ticaret A.Ş.

# **USER LOGIN**

| ECAT10 Online | e Spare Parts Catalog        |                               |                |           |
|---------------|------------------------------|-------------------------------|----------------|-----------|
|               | User Code 1<br>0<br>Register | Password 2<br>Forgot Password | rd             |           |
|               | Catalog Usage Languag        | e                             |                |           |
| ECA           | T10 User G                   | Buide<br>e Agreement          | Hakbim Bilgi İ | şlem A.Ş. |

### INFORMATION

Your user code and user password were sent to the e-mail address you registered with when your registration was approved.

### Go to the

**HOW TO USE** 

Go to the ECAT10 website of the company you are a member of. In the window that opens, log in using your membership information in the e-mail sent to you earlier.

Type your user code and password in the email into the required fields and click the login button.

If you are getting an error regarding your login process, report the error you received to support@ecat10.com and the support team will get back to you as soon as possible.

| 0 | Enter User ID.                |  |
|---|-------------------------------|--|
| 2 | Enter Password.               |  |
| 5 | Click on the button to enter. |  |
| 6 | Select catalog language.      |  |
|   |                               |  |

### FORGOT PASSWORD

| CAT10 Online Spare Parts C | atalog              | ×                       |  |
|----------------------------|---------------------|-------------------------|--|
| PASSWORE                   | D REMINDE           | R 🗲                     |  |
|                            |                     |                         |  |
| Email <b>1</b>             |                     |                         |  |
| •) Send                    | 0                   |                         |  |
| 45 Gend                    |                     |                         |  |
| Your password is sent to   | the E-mail Address. |                         |  |
|                            |                     |                         |  |
|                            |                     |                         |  |
| ECAT10                     | User Guide          |                         |  |
| LUATIO                     | License Agreement   | Hakbim Bilgi İşlem A.Ş. |  |

**CAUTION!** The E-Mail field is case sensitive, please make sure you enter your E-Mail address that you registered in ECAT10 correctly.

#### hakbim Bilgi İşlem Sanayi ve Ticaret A.Ş.

### **HOW TO USE**

Go to the ECAT10 web address of the company you are a member of. Click the "Forgot Password" link.

Enter your e-mail address with which you previously registered. Your account information will be sent to your e-mail account.

If you are getting an error about your password reset process, report the error you received to support@ecat10.com and the support team will get back to you as soon as possible..

2

Enter registered e-mail.

Click to send renew password e-mail.

# PROFILE

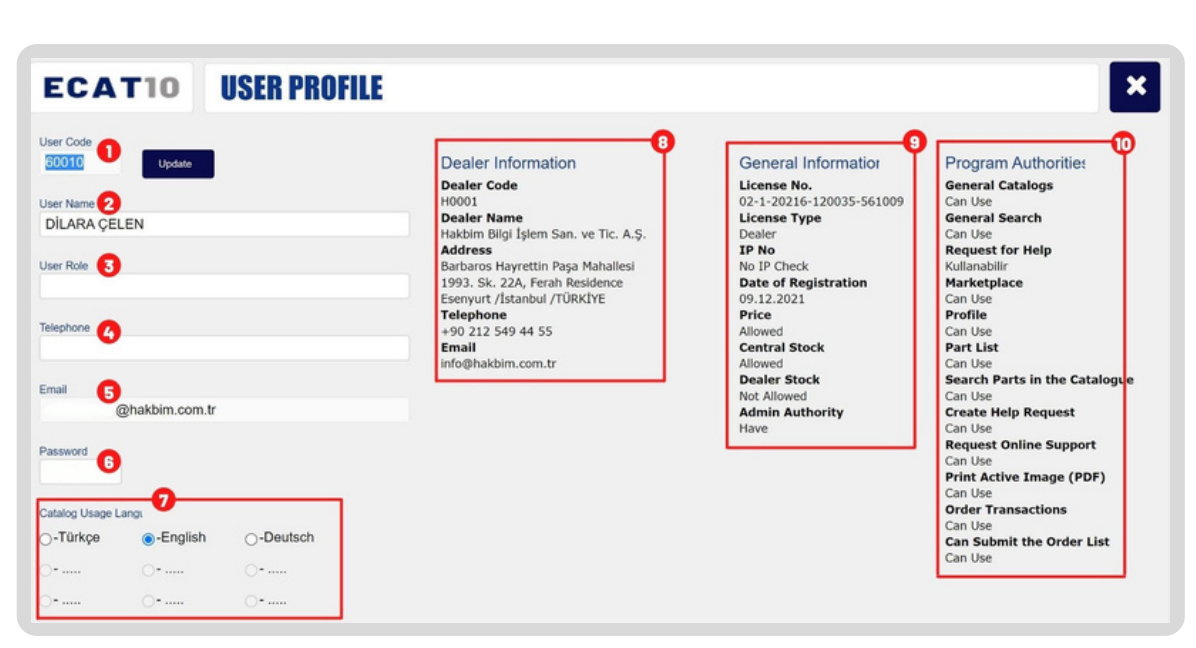

#### INFORMATION

The information above is created for user manual, it is not belonged any active user.

### You can use

**HOW TO USE** 

You can use the profile section to update your user information, change your catalog usage language and create a new password.

If you are getting an error about updating your user information, report the error you received to support@ecat10.com and the support team will get back to you as soon as possible.

| 0 | User ID             |  |
|---|---------------------|--|
| 2 | User Name           |  |
| 3 | User Title          |  |
| 6 | User Phone Number   |  |
| 5 | User E-Mail         |  |
| 6 | User Password       |  |
| 7 | Catalog language    |  |
| 8 | User Information    |  |
| 9 | Licence Information |  |
|   | User Permissions    |  |

### SAFE-EXIT

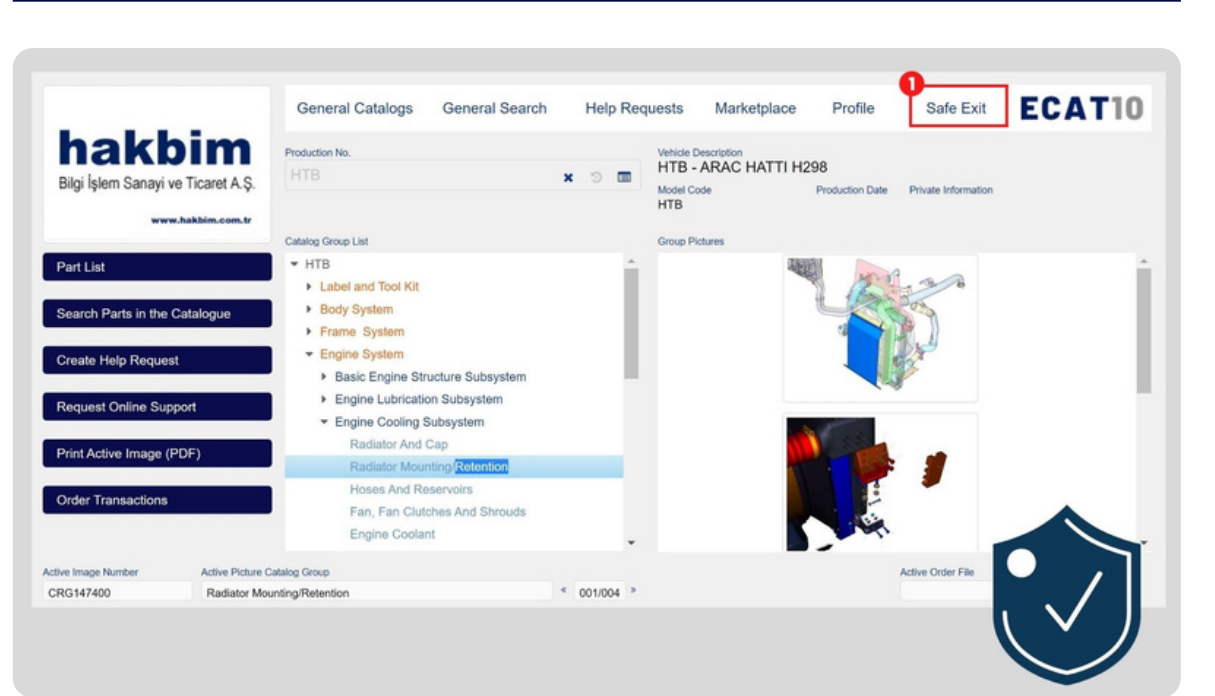

### **HOW TO USE**

It is important to use Safe-Exit to ensure the security of your password and personal data.

In order to protect yourself from malicious software on your computer or browser that you are not aware of, after completing your operations in ECAT10, please "Safe Exit" from the program before closing your browser.

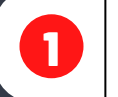

Click on the button to exit the program.

#### INFORMATION

As our company, our priority principles include the protection of fundamental rights and freedoms, the protection of privacy regarding private lives, the provision and protection of information security, and respect for ethical values. With the user agreement, members agree to abide by the rules.

#### hakbim Bilgi İşlem Sanayi ve Ticaret A.Ş.

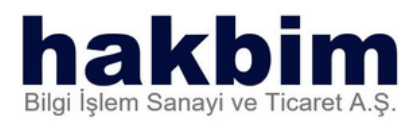

Barbaros Hayrettin Paşa Mahallesi 1993. Sk. No: 22A İç No.75 Ferah Residence 34522 Beylikdüzü / İstanbul / Türkiye info@hakbim.com.tr • www.hakbim.com.tr • +90 212 549 44 55